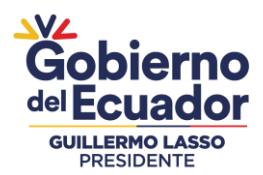

#### GUÍA PARA EL ESTUDIANTE SOBRE EL USO DEL LMS DE LA PLATAFORMA VIRTUAL EDX

#### **CONTENIDO:**

| 1. | INTRODUCCIÓN                                       | 2  |
|----|----------------------------------------------------|----|
| 2. | INSCRIPCIÓN A LA PLATAFORMA VIRTUAL EDX            | 3  |
| 3. | INSTRUCTIVO PARA NAVEGAR POR LA PLATAFORMA VIRTUAL | 6  |
|    | 3.1. ACCESO A LA PLATAFORMA VIRTUAL EDX            | 6  |
|    | <b>3.2.</b> INICIO AL CURSO SELECCIONADO.          | 8  |
|    | <b>3.3. FORO DE PRESENTACIÓN</b>                   | 10 |
|    | 3.4. ENCUESTA                                      | 11 |
|    | <b>3.5. OBTENER EL CERTIFICADO</b>                 | 12 |
| 4. | CONFIGURACIÓN DE LA CUENTA                         | 14 |
|    | 4.1 CAMBIO O CORRECCIÓN DEL NOMBRE.                |    |
|    | 4.2 Correo electrónico                             |    |
|    | 4.3 Restablecer su contraseña                      |    |
| 5. | Contacto e Información                             | 15 |

#### Secretaría de Gestión de Riesgos

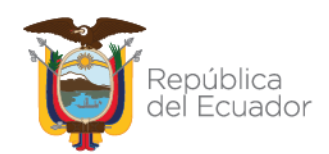

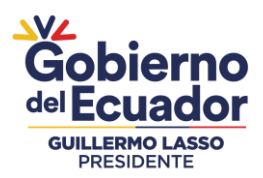

GUÍA PARA EL ESTUDIANTE SOBRE EL USO DEL LMS DE LA PLATAFORMA VIRTUAL EDX

#### **INTRODUCCIÓN**

El presente documento facilitará el desempeño de los participantes en la comunidad de aprendizaje de Cursos Virtuales de la Secretaría de Gestión de Riesgo. El único requisito es involucrarse con el aprendizaje, finalizando el curso en el que se ha inscrito.

La plataforma de Cursos Virtuales de la Secretaría de Gestión de Riesgo se desarrolla sobre Open EDX, que es una plataforma de aprendizaje en línea de código abierto de EDX, un consorcio de universidades y entidades educativas lideradas por la Universidad de Harvard y el Instituto de Tecnología de Massachusetts, cuyo propósito es impulsar la investigación y la innovación tecnológica al servicio del mejoramiento de la calidad de la educación.

Nuestro compromiso como institución pública, es llegar a la ciudadanía en general con nuestros servicios y para ello buscamos las estrategias que posibilitan el acceso a la información, al conocimiento y en general al aprendizaje de temáticas en gestión de riesgos de desastres como apoyo a la educación formal y no formal.

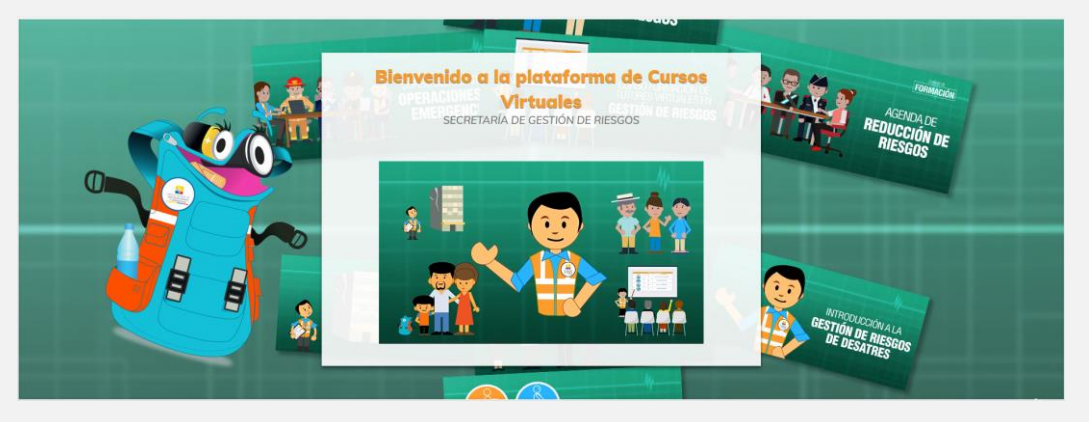

### Secretaría de Gestión de Riesgos

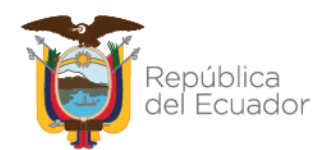

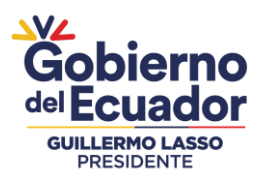

### INSCRIPCIÓN A LA PLATAFORMA VIRTUAL EDX

# Paso 1: Ingresar al enlace: https://cursosvirtuales.gestionderiesgos.gob.ec/

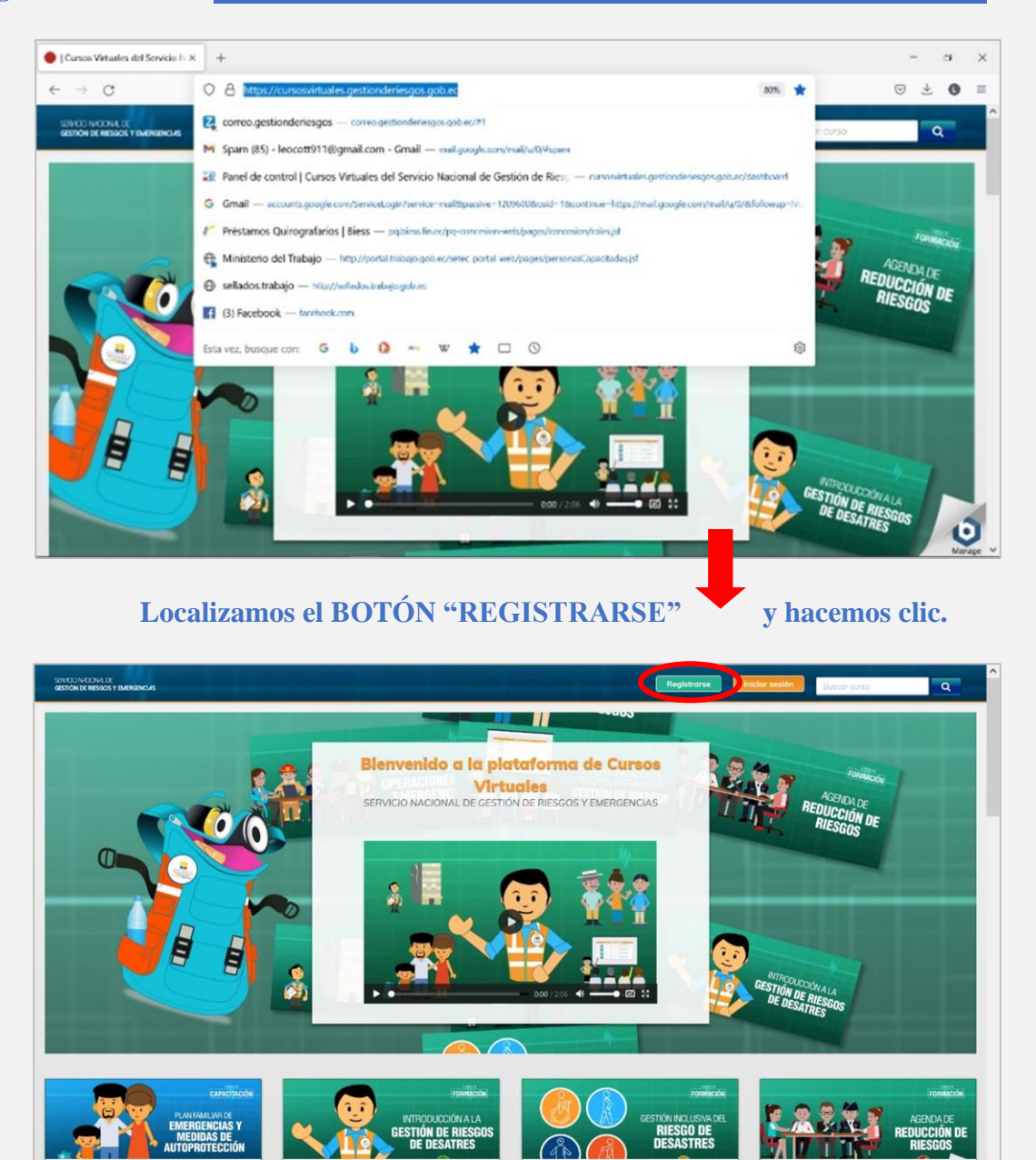

#### Secretaría de Gestión de Riesgos

OS DE CAPACITACION

Dirección: CIS ECU 9-1-1, Av. Samborondón, Km 0,5 Código postal: 092302 / Samborondón-Ecuador Teléfono: +593-4-259 3500 www.gestionderiesgos.gob.ec

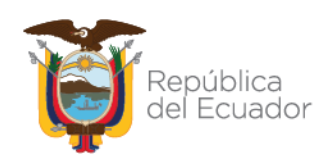

Ó

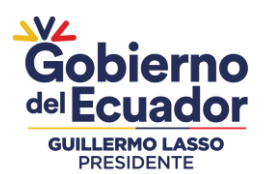

# Paso 2: Llenar el formulario:

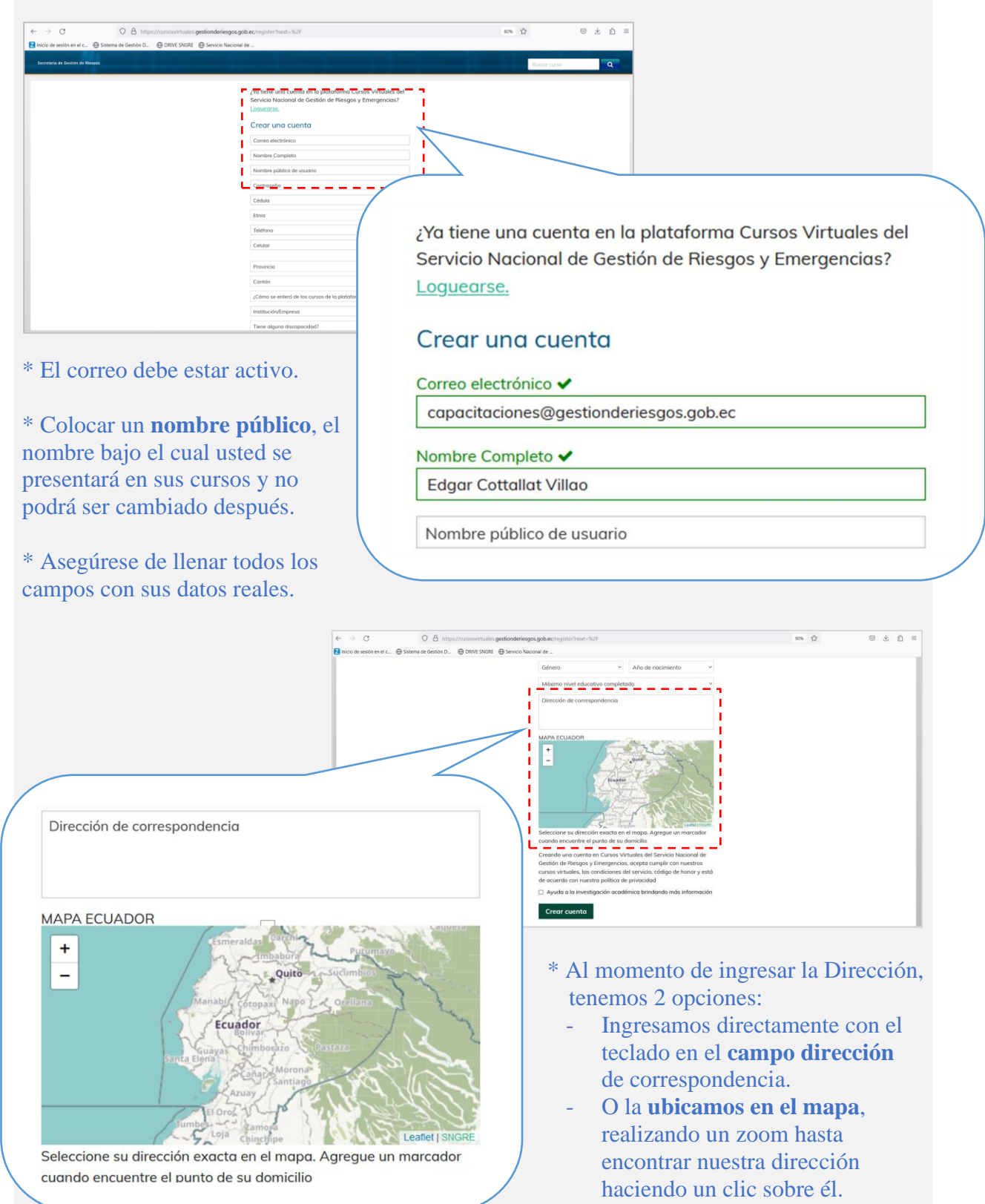

# Secretaría de Gestión de Riesgos

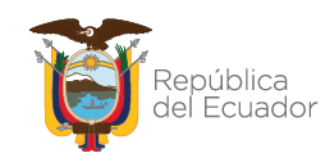

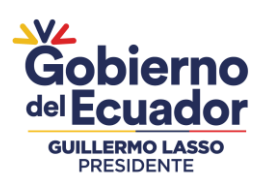

# Paso 3: Cree la cuenta.

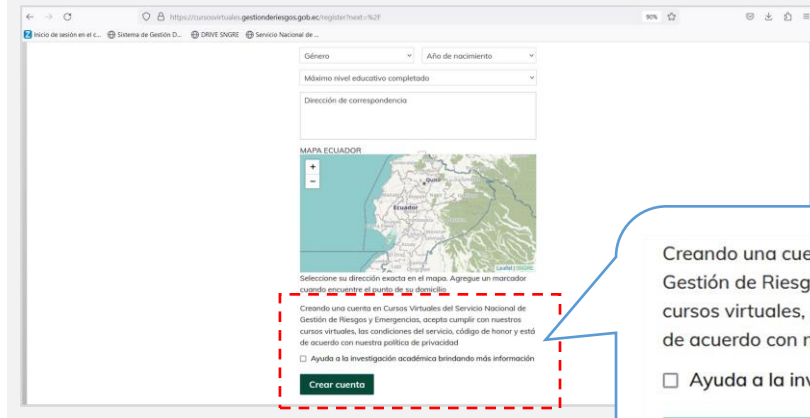

\* Al finalizar, presione el botón verde, "Crear cuenta". Recibirá un correo de activación de cuenta; si no encuentra nuestra comunicación de confirmación, por favor búsquela en la bandeja "No deseados" o "Spam" y agregue a contactos la Dirección de correo del remitente.

Creando una cuenta en Cursos Virtuales del Servicio Nacional de Gestión de Riesgos y Emergencias, acepta cumplir con nuestros cursos virtuales, las condiciones del servicio, código de honor y está de acuerdo con nuestra política de privacidad

Ayuda a la investigación académica brindando más información

Crear cuenta

# Secretaría de Gestión de Riesgos

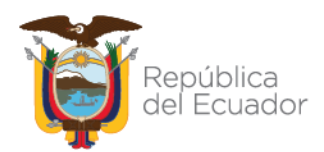

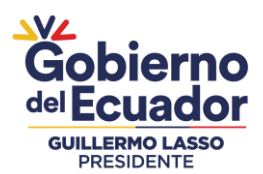

# INSTRUCTIVO PARA NAVEGAR POR LA PLATAFORMA VIRTUAL EDX

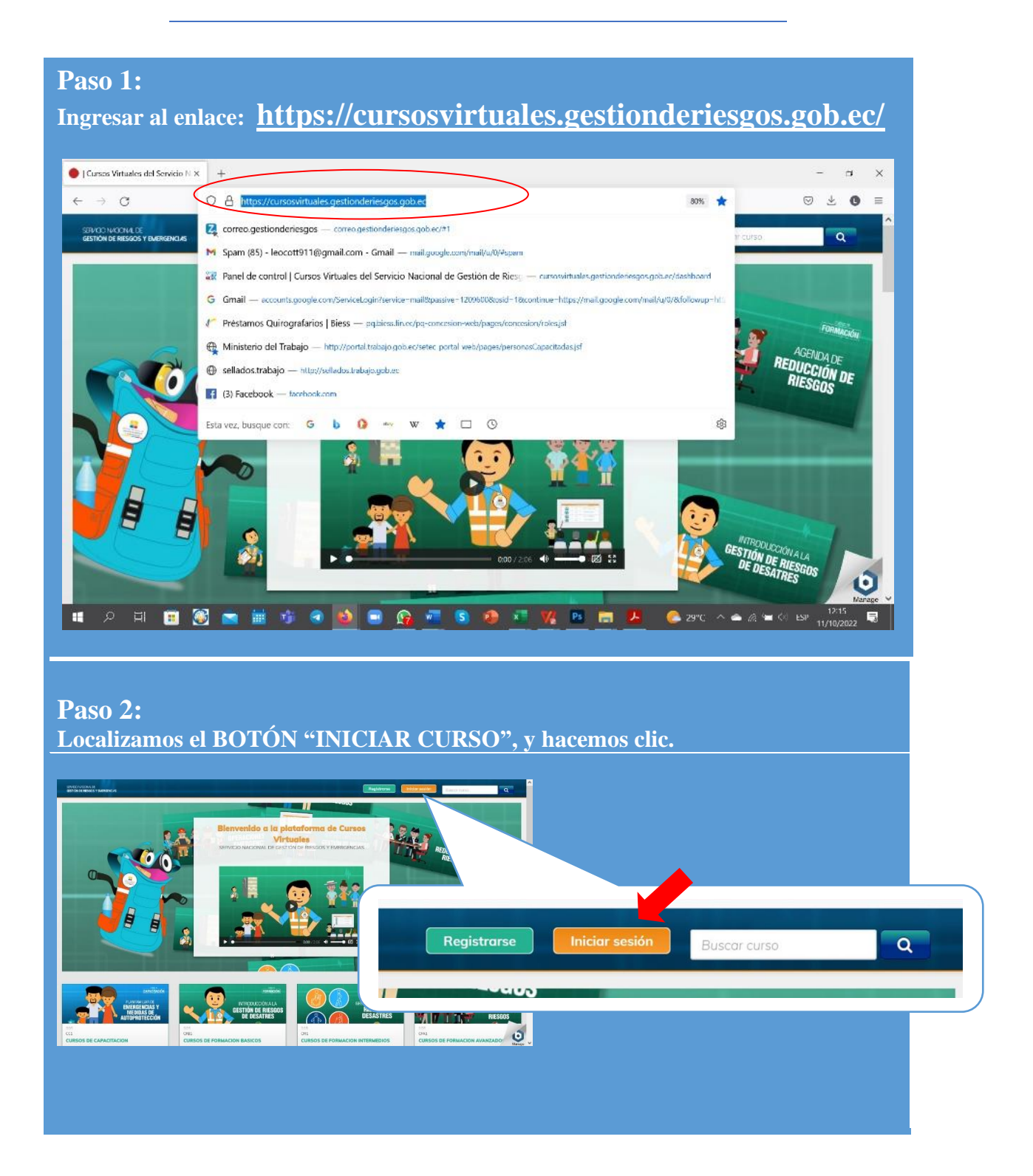

### Secretaría de Gestión de Riesgos

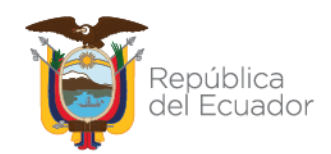

### Gobierno del Ecuador GUILLERMO LASSO PRESIDENTE

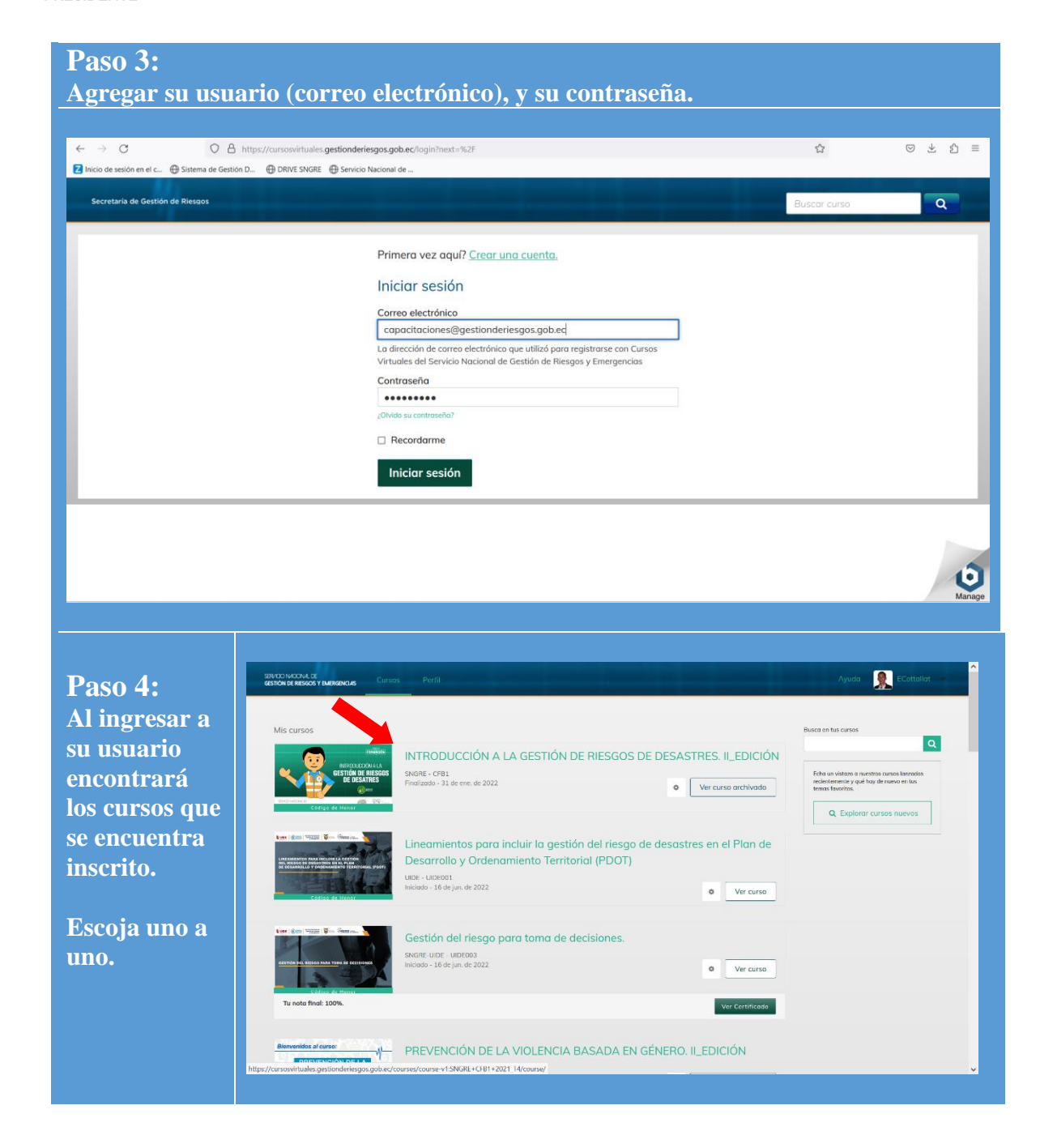

### Secretaría de Gestión de Riesgos

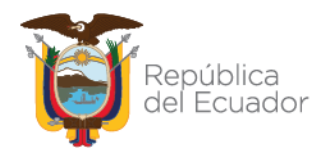

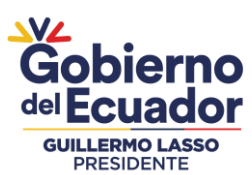

| ERVICOIMACINA DE SINGRE: CFB1<br>INTRODUCCIÓN A LA GESTIÓN DE RIESGOS DE DESASTRES. II_EDICIÓN<br>este curso como: Equipo v                                                                                                    | Ayuda 👷 ECottallat                                                                                                    |
|----------------------------------------------------------------------------------------------------|----------------------------------------------------------------------------------------------------|
| este curso como: Equipo 🗸                                                                                                    |                                                                                                    |
|                                                                                                    |                                                                                                    |
| Discusión Wiki Progreso Instructor                                                                                                    | Buscar en el curso Buscar Iniciar Curso                                                                                                    |
| <ul> <li>¡Bienvenid@ a Cursos Virtuales del Servicio Nacional de Gestión de Riesgos y Emergencias!</li> <li>Estimad@ estudiante, está inscrit@ en el curso Introducción a la Gestión de Riesgos de Desastres; desarrollado por el tutores del Servicio Nacional de Gestión de Riesgos y Emergencias.</li> <li>Este curso es totalmente en línea y dura cinco semanas; en ese lapso, puede desarrollarlo desde cualquier lugar y a la hora estime conveniente; solo necesita tener conexión a internet.</li> <li>Los contenidos se encuentran habilitados para que empiece a estudiarlos. Además lo invitamos a navegar por la preser curso y a completar la encuesta inicial.</li> <li>El Foro de Bienvenida es el espacio para presentarse y comentar qué le motiva a tomar el curso. Le pedimos mantener una aprendizaje activo y respetuoso, requisito fundamental para el trabajo en la plataforma virtual.</li> <li>Ante dudas técnicas o inquietudes respecto a los contenidos, háganos conocer a través del <u>Eoro Dudas y Comentarios</u>.</li> <li>Para participar en los foros de discusión, es necesario que sus intervenciones sean presentadas dentro del mismo croiginal generado por el equipo del SNGRE, ésto permitrí que haya fluídez y secuencia en los comentarios dejado participante; para lo cual deben ingresar en el foro de debate inicial, dirigirse hasta el final de la página, donde enc espacio para colocar su respueeta. NO es necesario que inicie un nuevo tema de discusión n un nuevo comentarios dejado para colocar su respueeta. NO es necesario que inicie un nuevo tema de discusión n un nuevo comentarios</li> </ul> | Herramientas del Curso<br>Cal Actualizaciones<br>Marcadores<br>Fachas importantes del curso<br>Finalización del curso<br>Hace 8 meses - 31 de ene. de 2022<br>Este curso ha sido archivado, lo que<br>significa que puede revisar los<br>contenidos, pero ya no es un curso<br>a actitud de<br>Hoy es 11 de oct. de 2022 07:04 -05<br>thready/Secc8e84e1382329H00e02b |
| observara en cada cursos el pensum a realizar.         → C       ○ A https://ursovituales.gestionderiesgos.gob.ec/course./t.SNGRE+CFB1+2022_T3/course/                                                                                                    | 다 © 구                                                                                                    |
| lcio de sesión en el C (#) Sistema de Gestión D (#) DRIVE SNGRE (#) Servicio Nacional de<br>SNGRE: CFB1<br>INTRODUCCIÓN A LA GESTIÓN DE RIESGOS DE DESASTRES. II_EDICIÓN                                                                                                    | Ayuda 👷 LeoCottallat                                                                                                    |
| Urso Discusión Wiki Progreso<br>INTRODUCCIÓN A LA GESTIÓN DE RIESGOS DE DESASTRES. II_EDICIÓN                                                                                                    | Buscar en el curso Buscar Iniciar Curs                                                                                                    |
| <ul> <li>&gt; INTRODUCCIÓN A LA GESTIÓN DE RIESGOS DE DESASTRES</li> <li>&gt; Módulo I: Factores de Riesgos de Desastres</li> <li>&gt; Módulo II: Base conceptual de la Gestión de Riesgos Desastres</li> <li>&gt; Módulo III: Conceptualización de las amenazas y vulnerabilidades</li> <li>&gt; Módulo IV: Áreas de la Gestión de Riesgos</li> <li>&gt; Examen Final</li> </ul>                                                                                                    | Expandir todo Herramientas del Curso Actualizaciones Anacadores Fechas importantes del curso Hace 2 meses - Dec 31, 2022 Este curso ha sido archivado, lo que significa que puede revisar los contenidos, pero ya no es un curso a activo.                                                                                                    |

#### Secretaría de Gestión de Riesgos

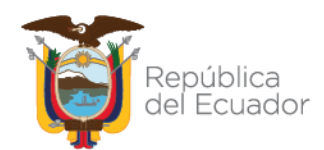

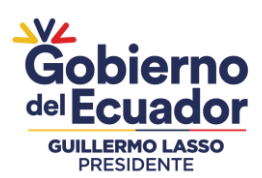

Paso 6:

Lea la Información General del Curso y desplace hasta el botón "SIGUIENTE".

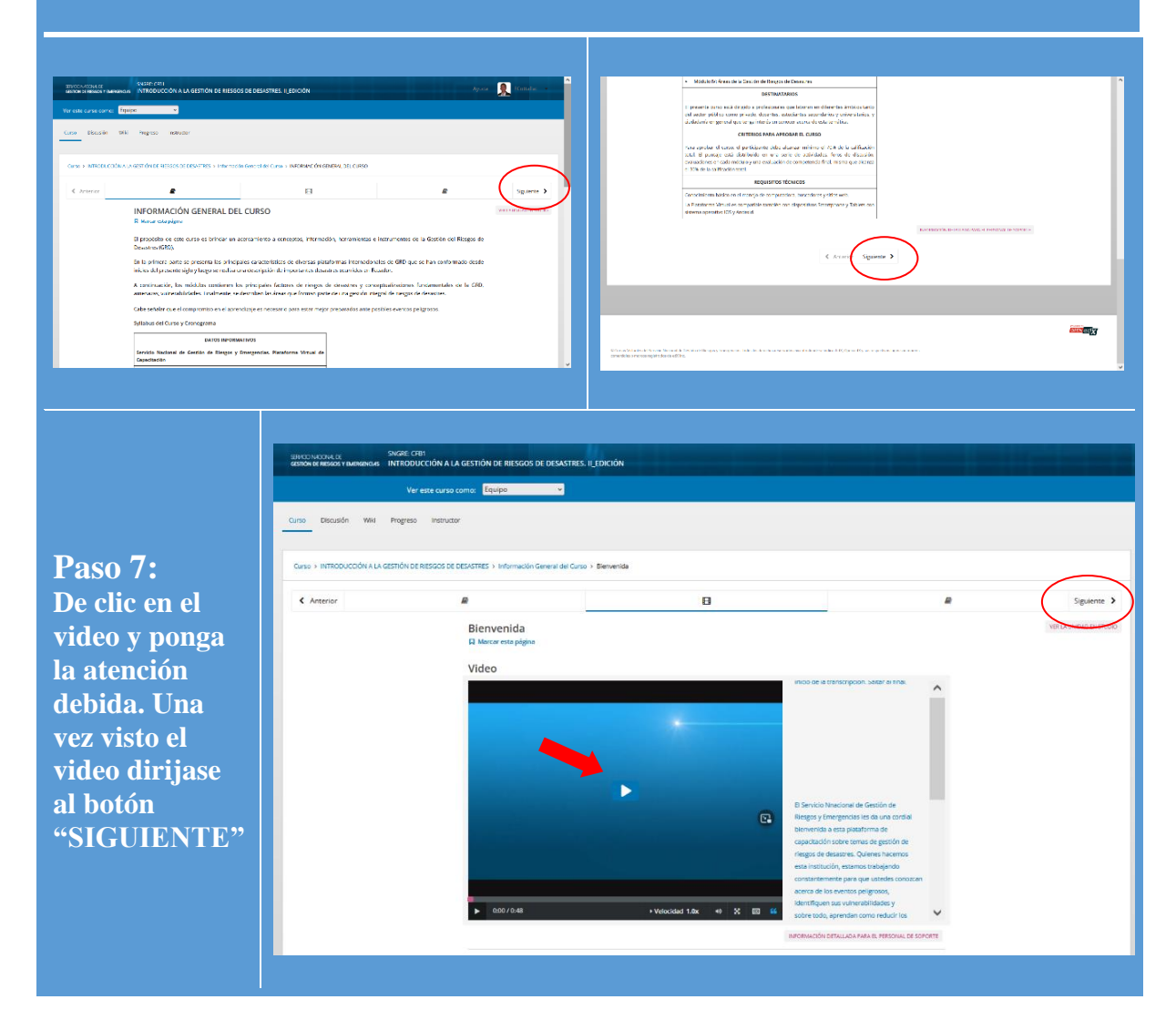

#### Secretaría de Gestión de Riesgos

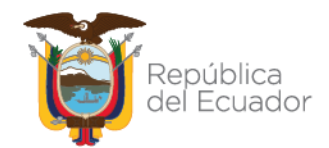

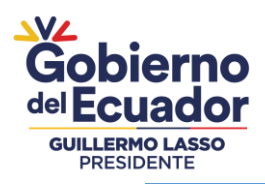

| Servico Nacional. De<br>Gestión de Riesgos y Emer | SNGRE: CFB1<br>SERICLAS INTRODUCCIÓN A LA GESTIÓN DE RIESGO                                                                                                    | DS DE DESASTRES. II_EDICIÓN                                                                                                    | Ayuda                                                                                                    | LeoCottallat |
|---------------------------------------------------|----------------------------------------------------------------------------------------------------|----------------------------------------------------------------------------------------------------|----------------------------------------------------------------------------------------------------|--------------|
| Eurso Discusión                                   | Wiki Progreso                                                                                                    |                                                                                                    |                                                                                                    |              |
| Curso > INTRODUCCIÓ                               | ÓN A LA GESTIÓN DE RIESGOS DE DESASTRES > Informaci                                                                                                    | ón General del Curso > Foro de presentación                                                                                                    |                                                                                                    |              |
| < Anterior                                        | 8                                                                                                    | в                                                                                                    | 8                                                                                                    | Siguiente    |
|                                                   | Foro de presentación                                                                                                    |                                                                                                    |                                                                                                    |              |
|                                                   | Los damos la más cordial bionvenida al Curso Virtua                                                                                                    | al "INTRODUCCIÓN A LA GESTIÓN DE RIESGOS DE DESASTRES II". Esto                                                                                                    | será para muchos el primer paso dentro de                                                                                                    |              |
|                                                   | la lemática de Gestión de Riesgos, por lo cual es im                                                                                                    | portante su predisposición, constancia y disciplina para obtener buenos result                                                                                                    | ados y lograr éxitos en su aprendizaje.                                                                                                    |              |
|                                                   | Para participar en los <b>foros de discusion</b> , es n<br>equipo del SNGRE, esto permitirá que haya fl                                                                                                    | tecesario que sus intervenciones sean presentadas dentro del mism<br>luidez y secuencia en los comentarios dejados por cada participante                                                                                                    | o comentario original generado por el<br>para lo cual deben ingresar en el foro                                                                                                    |              |
|                                                   | de debate inicial (contienen **al inicio y fin de<br>es necesario que inicie un nuevo tema de dis                                                                                                    | I titulo**), dirigirse hasta el final de la página, donde encontrará el e<br>cusión ni un nuevo comentario cada vez.                                                                                                    | spacio para colocar su respuesta. NO                                                                                                    |              |
|                                                   | Para iniciar nos gustaría que cada uno se pr                                                                                                    | esente y comparta un poquito de sus roles: a qué se dedican, cuále                                                                                                    | es son sus aficiones y qué esperan de                                                                                                    |              |
|                                                   | Este curso, deje su comentario en el toro de j                                                                                                    | presentación, de modo que nos podamos conocer a traves de la vir                                                                                                    | ualidad.                                                                                                    |              |
|                                                   | deseamos éxitos!                                                                                                    | i inconveniene lo preven companii en ei toro techico, conce junos protento                                                                                                    | enconnar una solución, Luesde ya les                                                                                                    |              |
|                                                   | Discusión                                                                                                    |                                                                                                    |                                                                                                    |              |
|                                                   |                                                                                                    |                                                                                                    | On the Discustée                                                                                                    |              |
|                                                   | Tema: Bienvenida semana 1 / Foro de presentación                                                                                                    |                                                                                                    | Ocultar Discusión                                                                                                    |              |
|                                                   | Tema: Bienvenida semana 1 / Foro de presentación                                                                                                    |                                                                                                    | Ocultar Discusión                                                                                                    |              |
|                                                   | Tema: Bienvenida semana 1 / Foro de presentación                                                                                                    |                                                                                                    | Ocultar Discusión                                                                                                    |              |
|                                                   | Trodas las publicaciones<br>Foro de presentación<br>Tegein publicaciones                                                                                                    | ی مراجع میں موجود میں اور میں میں میں موجود میں اور میں میں میں میں میں میں میں میں میں میں                                                                                                    | Ocultar Discusión<br>Añadir una publicación                                                                                                    |              |
|                                                   | C Todas las publicaciones Foro de presentación Codas las publicaciones Foro de presentación Codas las publicaciones Codas las publicaciones Codas de las codas de las codas d | sgardalligestionderinges.gob.ec.(Equipe)<br>comunitarizadon (criston, gob.ec.(Equipe)                                                                                                    | Ocultar Discusión Afladir una publicación                                                                                                    |              |
|                                                   | Todas las publicaciones Foro de presentación Receive publicaciones Foro de presentación Receive publicaciones Foro de presentación Receive publicaciones Les damos la más cordial bienvenida al Curso Hendric el prime paso dentro de la remática obiene hencer ses alfador y olarar abiens es                                                                                                    | <b>ւցումսիցչչէնոժելուցչ», ջրե</b> ւզ։ (Էդելիս)<br>Vertual "MTBODUCCIÓN A LA GESTIÓN DE RESGOS DE DESASTRES II EDICI<br>de Gestión de Rilaggos, por lo cual es importante au predisposición, constar<br>a unerentizaie                                                                                                    | Ocultar Discusión Afladir una publicación + + + + + + + + + + + + + + + + + + +                                                                                                    |              |
|                                                   | Tenes: Bienvenida semana 1 / Foro de prosentación<br>Tenes: Bienvenida semana 1 / Foro de prosentación<br>Ecología colonidada huer trece tenes en un mos por tela<br>a rejudo:<br>Les damos la más cordial bienvenida al Cursos<br>muchos el primer paso dentro de la tenetida o<br>obtener buenos resultados y lograr éxitos en s<br>Para iníciar, nos sustarár que cada uno se eres                                                                                                    | sgardalligationderiesgos.gob.ec (Equipo)<br>versual "INTRODUCCIÓN A LA GESTIÓN DE RESGOS DE DESASTRES II EDICI<br>de Gestión de Rileggos, por lo cual es importante su predisposición, constar<br>u aprendizaje.<br>enter v comanzat au moquito de sua roles: En qué institución o empresa fab                                                                                                    | Ocultar Discusión Afladir una publicación                                                                                                    |              |
|                                                   | Teme: Benvenida semana 1 / Foro de prosentación<br>Toma: Benvenida semana 1 / Foro de prosentación<br>Ecoson poderación<br>Ecoson poderación<br>La solar poderación de la como por teda<br>La solar<br>La solar e prime paso dentro de la temática e<br>obtener beneros resultados y lograr éxitos en s<br>Para iniciar, nos gustará que cada uno se per<br>cuáles son sua aficienes y qué esperan de este<br>transis de la virtualida.                                                                                                    | agarcialificationdericagos gob.ec (Equipo)<br>Vertual "INTRODUCCIÓN A LA GESTIÓN DE RESGOS DE DESASTRES II EDICI<br>de Gestión de Rieggos, por lo cual es importante su predisposición, constar<br>u aprendizaje.<br>enter y comparta un poquíto de sua roles: En qué institución o empresa lab<br>curso, deje su comentario en el foro de presentación, de modo que nos p                                                                                                    | Ocultar Discusión Afladir una publicación  Afladir una publicación                                                                                                    |              |
|                                                   | Time: Benvenida semana 1/Foro de prosentación  Clodas las publicaciones  Foro de presentación  Insueto publicade huer here construction no por Idad  A sigia: Les damos la más cordial bienvenida al Curso muchos el primer paso dentro de la ternatica o obtener buenar secultadas y lograr ásilas an se  Para inicia: nos gustaría que cada uno se pres cualdos sus al alciones y qué esperan de este través de la virtualidat. Este curso es angogiadan, por lo que de terner: una sostución, dedes val se deceamos ferior                                                                                                    | cardal@cstlonderlesges.gob.cc(Equipo)<br>Virtual "NTRODUCCIÓN A LA GESTIÓN DE RIESGOS DE DESASTRES II EDICIÓ<br>de Gatión de Riegos, por lo cual es importante su predisposición; constar<br>u aprendizaje.<br>erette y comparta un poquito de sus roles: En qué institución o empresa lat<br>curso, deje su comentario en el foro de presentación; de modo que nos p<br>algún inconveniente lo pueden compartir en el foro técnico, donde juntos p                                                                                                    | Cultar Discusión Afladir una publicación  Afladir una publicación  * * * * * * * * * * * * * * * * * *                                                                                                    |              |
|                                                   | Time: Brevenida semana 1/Foro de prosentación<br>Clodas las publicaciones<br>Foro de presentación<br>Españo publicate huer neo como entres por tela<br>3 siguio<br>Les damos la máis cordial bienvenida al Curso<br>muchos el primer paso denor o de la ternatica o<br>obtener buenos resultados yogan ésticos en<br>Para inicia: nos guataría que cada uno se pres<br>cuales os sus al ciones y qué esperan de este<br>través de la virtualida.<br>Este curso es arraginado, por lo que de terner:<br>una solución, desde ya les desearces detos!                                                                                                    | sarclaffestionderiesges gob ec (Equipo)<br>Virtual "NITRODUCCIÓN A LA GESTIÓN DE RIESGOS DE DESASTRES II EDICIA<br>de Gatión de Riesgos, por lo cual es importante su predisposición, constar<br>u aprendizaje.<br>ente y comparta un poquito de sus roles: En qué institución o empresa lat<br>curso, deje su comentario en el foro de presentación, de modo que nos p<br>algún inconveniente lo pueden compartir en el foro técnico, donde juntos p                                                                                                    | Cultar Discusión Afladir una publicación  * * * * * * * * * * * * * * * * * *                                                                                                    |              |
|                                                   | Time: Benvenida semana 1/Foro de presentación<br>Vitodas las publicaciones<br>Foro de presentación<br>Benden publicade huer here constructiones por Ida<br>3 joins<br>Les damos la más cordial bienvenida al Curso<br>muchos el primer paso dentro de la ternatica o<br>obtener buenos resultados lograr datos as a<br>Para iniciar, nos guataría que cada uno se pres<br>cubenos sus al aciones y qué esperan de este<br>través de la virtualidat.<br>Este curso es auroguidato, por lo que de temer:<br>una solución, ydesde ya les deseamos deixos!                                                                                                    | xardal@sstionderlesges.gob.ec.Equipol<br>Virtual "NITRODUCCIÓN A LA GESTIÓN DE RIESGOS DE DESASTRES II EDICIA<br>de Gatión de Riesgos, por lo cual es importante su predisposición, constar<br>u aprendizaje.<br>ente y comparta un poquito de sus roles: En qué institución o empresa lat<br>curso, deje su comentario en el foro de presentación, de modo que nos p<br>algún inconveniente lo pueden compartir en el foro técnico, donde juntos p                                                                                                    | Cultar Discusión Afladir una publicación  Afladir una publicación  (* )  (* )  (* )  (* )  (* )  (* )  (* )  (* )  (* )  (* )  (* )  (* )  (* )  (* )  (* )  (* )  (* )  (* )  (* ) (* ) (* ) ( |              |
|                                                   | Trans: Brevenida semana 1/Foro de prosentación<br>V Todas las publicaciones<br>Foro de presentación<br>Insueto publicado hue here conservatores por tela<br>A sigita<br>Les damos la más cordial bienvenida al Curso<br>muchos el primer paso dentro de la ternatica o<br>obtener buenar secultados lograr al duas as<br>Paras iniciar, nos gustarís que cada uno se pres<br>custos nos al alciones y qué esperan de este<br>través de la virtualidat.<br>Este curso es auroguidato, por lo que de tener:<br>una solución, desde ya los descorres de todos:<br>Este publicación es vielle para todos:<br>Andeir una respuesta                                                                                                    | xarcial@cstiondericagos.gob.ec Equipol<br>Virtual "NITRODUCCIÓN A LA GESTIÓN DE RIESGOS DE DESASTRES II EDICI<br>de Gatión de Riesgos, por lo cual es importante su predisposición, constar<br>u aprendizaje.<br>ente y comparta un poquito de sus roles: En qué institución o empresa lat<br>curso, doje su comentario en el foro de presentación, de modo que nos p<br>algún inconveniente lo pueden compartir en el foro técnico, donde juntos j                                                                                                    | Cultar Discusión Afladir una publicación  Afladir una publicación  (* * * * * * * * * * * * * * * * * *                                                                                                     |              |
|                                                   | Twee: Benvenida semana 1/Foro de presentación<br>Twee: Benvenida semana 1/Foro de presentación<br>Conden publicaciones<br>Foro de presentación<br>Resolto publicada huen here conservator moyor tela<br>A signa<br>Les damos la más cordial bienvenida al Curso<br>muchos el primer paso dentro de la ternatica o<br>obtener buenos resultados lograr datas as a<br>Paras inicias, nos guataría que cada uno se pres<br>cubenos sus al alciones y qué esperan de este<br>través de la virtualidat.<br>Este curso es aurguistafo, por lo que de temer:<br>una solución, ydesde ya les descarmos éxitos!<br>Esta publicación es veiñe para todos:<br>Adodr una respuesta                                                                                                    | rgarda@gestionderleges.gob.ec Equipol<br>Virtual "NITRODUCCIÓN A LA GESTIÓN DE RIESGOS DE DESASTRES II EDICI<br>de Gatión de Riesgos, por lo cual es importante su predisposición, constar<br>u aprendizaje.<br>aente y comparta un poquito de sus roles: En qué institución o empresa lat<br>curso, deje su comentario en el foro de presentación, de modo que nos p<br>algún inconveniente lo pueden compartir en el foro técnico, donde juntos p                                                                                                    | Cultar Discusión Afladir una publicación  Afladir una publicación  (* )  NY. Este será para cia y disciplina para oram a qué se dedicam, dadamos conocer a bodemos encontrar  102 respuestas                                                                                                    |              |
|                                                   | Trans: Brevenida semana 1/Foro de prosentación<br>V Todas las publicaciones<br>Foro de presentación<br>Insueto publicado hue here conservatores por tela<br>Para<br>Basedon publicado hue here conservatores por tela<br>Para iniciar, ma gustaría que cada uno se prese<br>cobierto sous adiciones y qué esperan de este<br>través de la virtualidat.<br>Este curso es aurguistario, por lo que de tener:<br>una solución, ydesde ya los descamos de hotos!<br>Este publicado ne sveide para todos:<br>Indexion es veide para todos:<br>Adadri una respuesta                                                                                                    | sarida@gestiondericagos.gob.ec Equipor<br>Virtual "INTRODUCCIÓN A LA GESTIÓN DE RIESGOS DE DESASTRES II EDICI<br>de Gatión de Riesgos, por lo cual es importante su predisposición, constar<br>u aprendizaje.<br>entre y comparta un poquito de sus roles: En qué institución o empresa lat<br>curso, deje su comentario en el foro de presentación, de modo que nos p<br>algún inconveniente lo pueden compartir en el foro técnico, donde juntos p                                                                                                    | Ocultar Discusión Afladir una publicación  Afladir una publicación  (* * * * * * * * * * * * * * * * * *                                                                                                     |              |
|                                                   | Trans: Benvenida semana 1/Foro de procentación<br>V Todas las publicaciones<br>Foro de presentación<br>Anadon outricado hue here como un moy por tela<br>4 signat<br>Les damos la más cordial bienvenida al Curso<br>muchos el primer paso dentro de la termatica o<br>obtener buenos resultados yogará válicas en<br>Para iniciar, moy suplataría que cada uno se pres<br>cuelles on sus aguitaría que cada uno se pres<br>cuelles on sus aguitaría que cada uno se pres<br>cuelles on sus aguitaría que cada uno se pres<br>cuelles on sus aguitaría que cada uno se pres<br>cuelles on sus aguitaría que cada uno se pres<br>cuelles on sus aguitaría que cada uno se pres<br>cuelles on sus esta de ventariata.<br>Este curso es aurguidado, por lo que de temer:<br>una solución, idesde ya les descamos detoce!<br>Este publicación es violite para tados:<br>Jorcess72<br>Mace erras de un mel:<br>Saludos conducias en incontre es josselyn Far-<br>procesante de las minombre es josselyn Far-<br>procesante de las están del riesco.de                                                                                                    | sarida@gestionderleges.gob.ec (Equipo)<br>Virtual "INTRODUCCIÓN A LA GESTIÓN DE RIESGOS DE DESASTRES II EDICIO<br>Gestión de Rieggos, por lo cual es importante su predisposición, constar<br>u aprendizaje.<br>ente y comparta un poquito de sus roles: En qué institución o empresa lab<br>curso, deje su comentario en el foro de presentación, de modo que nos p<br>algún inconveniente lo pueden compartir en el foro técnico, donde juntos y<br>entes perteneciente a la Pólicía Nacional del Ecuador, considero que La Pól<br>da a nuestra vinculación de primera línea con la comunidad, por ello me                                                                                                    | Ocultar Discusión         Afladir una publicación         ON". Este será para cla y disciplina para qué se dedican, didamos conocer a sodemos encontrar         102 respuestas         é cla Acional, cumple una papel grato poder parle dra de des dedicardo con de des dedicardo con de des dedicardo con de des dedicardo con de des de dedicardo con de des de dedicardo con de des de dedicardo con de des de dedicardo con de des de dedicardo con de des de dedicardo con de des de dedicardo con de de de de de de de de de de de de de                                                                                                    |              |
|                                                   | Trans: linevenida semana 1/foro de prosentación<br>Vitodas las publicaciones<br>Foro de presentación<br>Anosto publicado huer here como a none por tela<br>A signa<br>Des domos la más cordial bienvenida al Curso<br>muchos el primer paso dentro de la terratica o<br>obtener buenos resultados y guer ásicos en a<br>Para iniciar, nos gustaría que cada uno se pres<br>cuales son sua alciónes y qué esperan de este<br>travisé de la virtualida.<br>Este curso es autoguiado, por lo que de terrer una solución, desde ya les desamos óxico!<br>Esta publicación es volte para todos:<br>Adadir una respuesta<br>Des cortas de un mes<br>Saludos cordiades mi nombre es jostejos fue a<br>proportante curso para de esta manera forto                                                                                                    | sancialigationdericagos gola oc Elguipo)<br>Virtual "INTRODUCCIÓN A LA GESTIÓN DE RIESGOS DE DESASTRES II EDICI<br>de Gestión de Riesgos, por lo cual es importante su predisposición, constar<br>u parendizaje.<br>ente y comparta un poquíto de sus roles: En qué institución o empresa lat<br>curso, deje su comentario en el foro de presentación, de modo que nos p<br>algún inconveniente lo pueden compartir en el foro técnico, donde juntos p<br>algún inconveniente lo pueden compartir en el foro técnico, donde juntos p<br>de su preteneciente a la Pólicia Nacional del Ecuador, considero que La Pól<br>da a nuestra vinculación de primero llinea con la comunidat, por ello me o<br>algúner conocimientos que sarán aplicados dentro del ámbito de mi profesia                                                                                                    | Cultar Discusión Afladir una publicación  Afladir una publicación  NY. Este será para cia y disciplina para cia y disciplina para cia y disciplina para tinta qué se defican, dadamos conacer a  nodemos encontrar  102 respuestas  cia Nadonat, cumple un papel sera participar de este ser.                                                                                                    |              |
|                                                   | Teme: Elemental semana 1/foro de procentación<br>Violada las publicaciones<br>Foro de presentación<br>Anados oudricado huer here como a none por lede<br>4 jeino<br>Les dans la más cordial bienvenida al Curso i<br>muchos el primer paso dentro de la ternatica o<br>obtener buenos resultados y guaró asíones an<br>Aras iniciar, nos gustaría que cada uno se pres<br>cuelles on sua alciónes y qué esperan de este<br>tursido de la virtualida.<br>Este curso es autoguiado, por lo que de tener<br>una solución, deside ya les desamos dostos!<br>Este publicación es violle para todos:<br>Madir una respuesta<br>De corea de un mel:<br>Saludos corduales mi nombre es josselyn Fue<br>protenta curso para de esta manera fort                                                                                                    | aurcialigationdericagos gola oc Elquipo;<br>Virtual "INTRODUCCIÓN A LA GESTIÓN DE RESGOS DE DESASTRES II EDICI<br>de Gestión de Rieggos, por lo cual es importante su predisposición; constar<br>u aprendízaje.<br>ente y comparta un poquíto de sus roles: En qué institución o empresa lab<br>ente y comparta un poquíto de sus roles: En qué institución o empresa lab<br>entes y comparta un poquíto de sus roles: En qué institución o empresa lab<br>entes y comparta un poquíto de sus roles: en qué institución o empresa lab<br>algún inconveniente lo pueden compartir en el foro técnico, donde juntos p<br>algún inconveniente lo pueden compartir en el foro técnico, donde juntos p<br>entes perteneciente a la Pólicia Nacional del Ecuador, considero que La Pól<br>da a nuestra vinculación de primero línea con la comunidad, por ello me e<br>alacer conocimientos que serán aplicados dentro del ámbito de mi profesia | Cultar Discusión Afladir una publicación  NY. Este será para cia y disciplina para ONY. Este será para cia y disciplina para ONY. Este será para cia y disciplina para Interpretente de se defican, damos conocer a Interpretente Interpretente  |              |

Anterior Siguiente >

# Secretaría de Gestión de Riesgos

Dirección: CIS ECU 9-1-1, Av. Samborondón, Km 0,5 Código postal: 092302 / Samborondón-Ecuador Teléfono: +593-4-259 3500 www.gestionderiesgos.gob.ec

publicado hace hace 28 dias por **RafaGavilan** Mostrando las primeras 25 respuestas **Cargando todas las respuestas** Añada su respuesta:

Enviar

B / 🤹 44 🛤 🔳 | 🗄 🗮 🖶 🗠 ∞

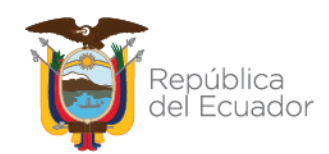

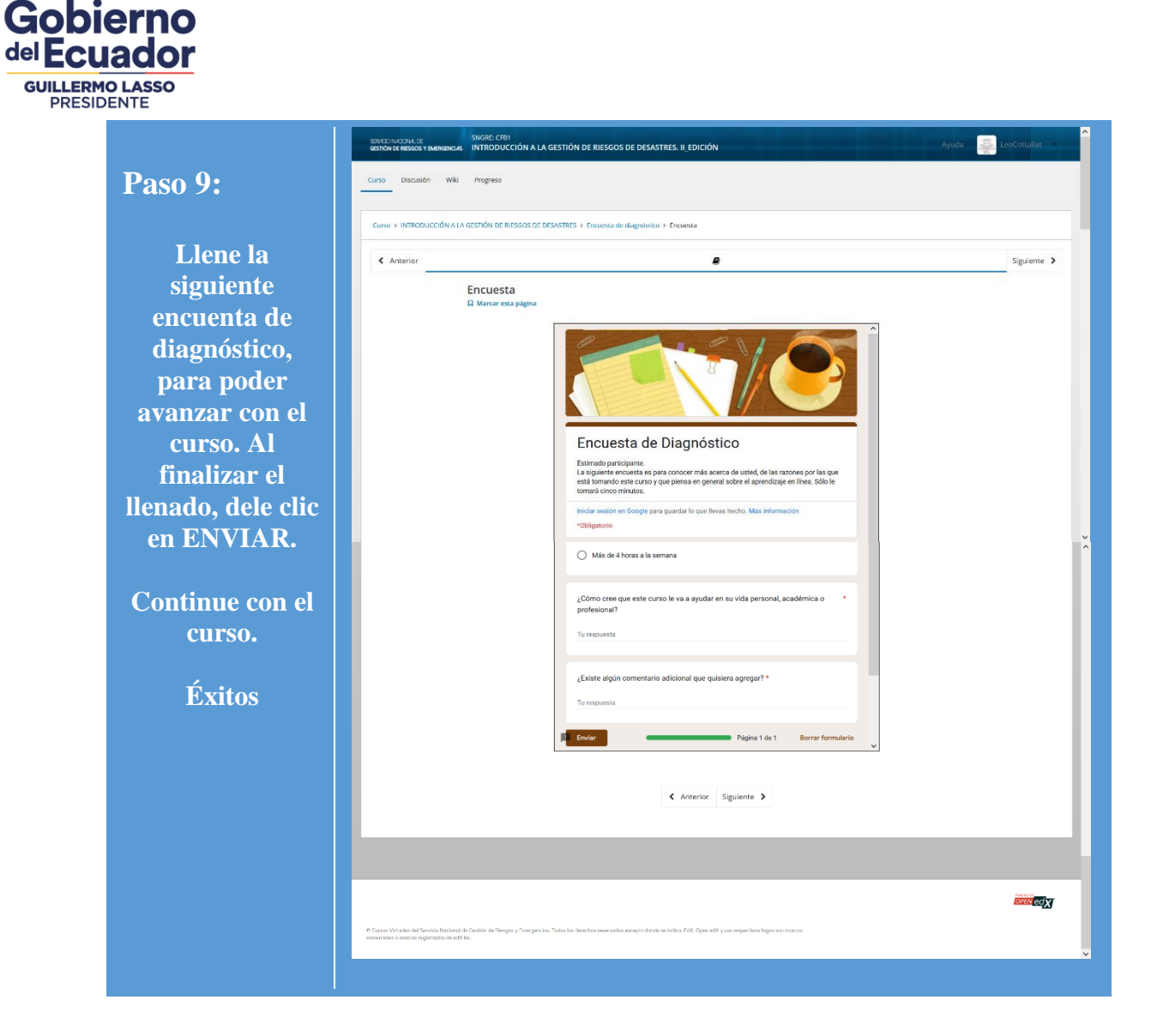

#### Secretaría de Gestión de Riesgos

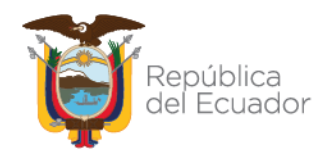

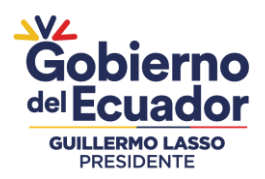

#### Paso 10: Obtener el certificado

Una vez finalizado los cursos, deberá ir al botón PROGRESO para descargar su certificado.

**Recuerde: Debe haber obtenido una calificafición mínina de 70 puntos para aprobar y poder descargar su certificado.** 

| SERVICIO NACIONAL DE<br>GESTIÓN DE RIESGOS Y                              | SNGRE: CFB1<br>NGS INFRODUCCIÓN A LA GESTIÓN DE RIESGOS DE DESASTRES. II_EDICIÓ                                                                                                    | N                                                               | Ayuda 🤯 LeoCottallat 🔷           |  |  |  |
|---------------------------------------------------------------------------|----------------------------------------------------------------------------------------------------|-----------------------------------------------------------------|----------------------------------|--|--|--|
| urso Discusión V                                                          | Wiki Progreso                                                                                                    |                                                                 |                                  |  |  |  |
| Curso > Examen Final > Encuesta de satisfacción > Para finalizar          |                                                                                                    |                                                                 |                                  |  |  |  |
| < Anterior                                                                | 8                                                                                                    | 8                                                               | Siguiente 🗲                      |  |  |  |
|                                                                           | Para finalizar<br>☐ Marcar esta página<br>Ha finalizado el curso Introducción a la gestión de riesgos de desastres,<br>calificaciones y si cumplió la meta para acceder a un certificado. | debe visitar <b>PROGRESO</b> para ver el porcentaje alcanzado i | en sus                           |  |  |  |
|                                                                           | Anterior                                                                                                    | Sigulente 🕨                                                     |                                  |  |  |  |
|                                                                           |                                                                                                    |                                                                 | -                                |  |  |  |
| arsos Virtuates del Servicio No<br>ercioles o marcas registradas c        | const de Gestión de Riesgen y Energiencias. Totas ha derechies reservados escripto dande se indica ESX. Open e<br>de exX fac:                                                             | dX y sus respectivos logas son marcos                           | opent <mark>eci</mark> x         |  |  |  |
| ic en SC                                                                  | OLICITAR CERTIFICADO                                                                                                    |                                                                 |                                  |  |  |  |
| VIO NAIONALDE<br>TIÓN DE RESGOS Y EMERGENCIAS<br>r este curso como: Equij | Svear: crsti<br>INTRODUCCIÓN A LA GESTIÓN DE RIESGOS DE DESASTRES. IL EDICIÓN                                                                                                    |                                                                 | Ayuda 👷 ECottalat 🔹 🔨            |  |  |  |
| o Discusión Wiki                                                          | Progreso Instructor                                                                                                    |                                                                 |                                  |  |  |  |
| Progreso del cur                                                          | so para el estudiante 'ECottallat' con el correo (leocott911@                                                                                                    | gmail.com)                                                      | VER LAS CALIFICACIONES EN STUDIO |  |  |  |
|                                                                           | ;Felicitaciones, usted califi                                                                                                    | ca para recibir un certificado!                                 |                                  |  |  |  |
| <b>;Felicitaciones, us</b><br>Has obtenido un certifi                     | sted califica para recibir un certificado!<br>Icodo para este curso.                                                                                                    |                                                                 | Solicitar certificado            |  |  |  |
| 100%<br>o 70%                                                             |                                                                                                    |                                                                 |                                  |  |  |  |

#### 100% 0 70% 0 70% 100% 100%

#### Secretaría de Gestión de Riesgos

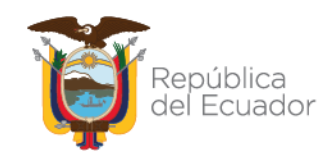

Gobierno del Ecuador GUILLERMO LASSO PRESIDENTE

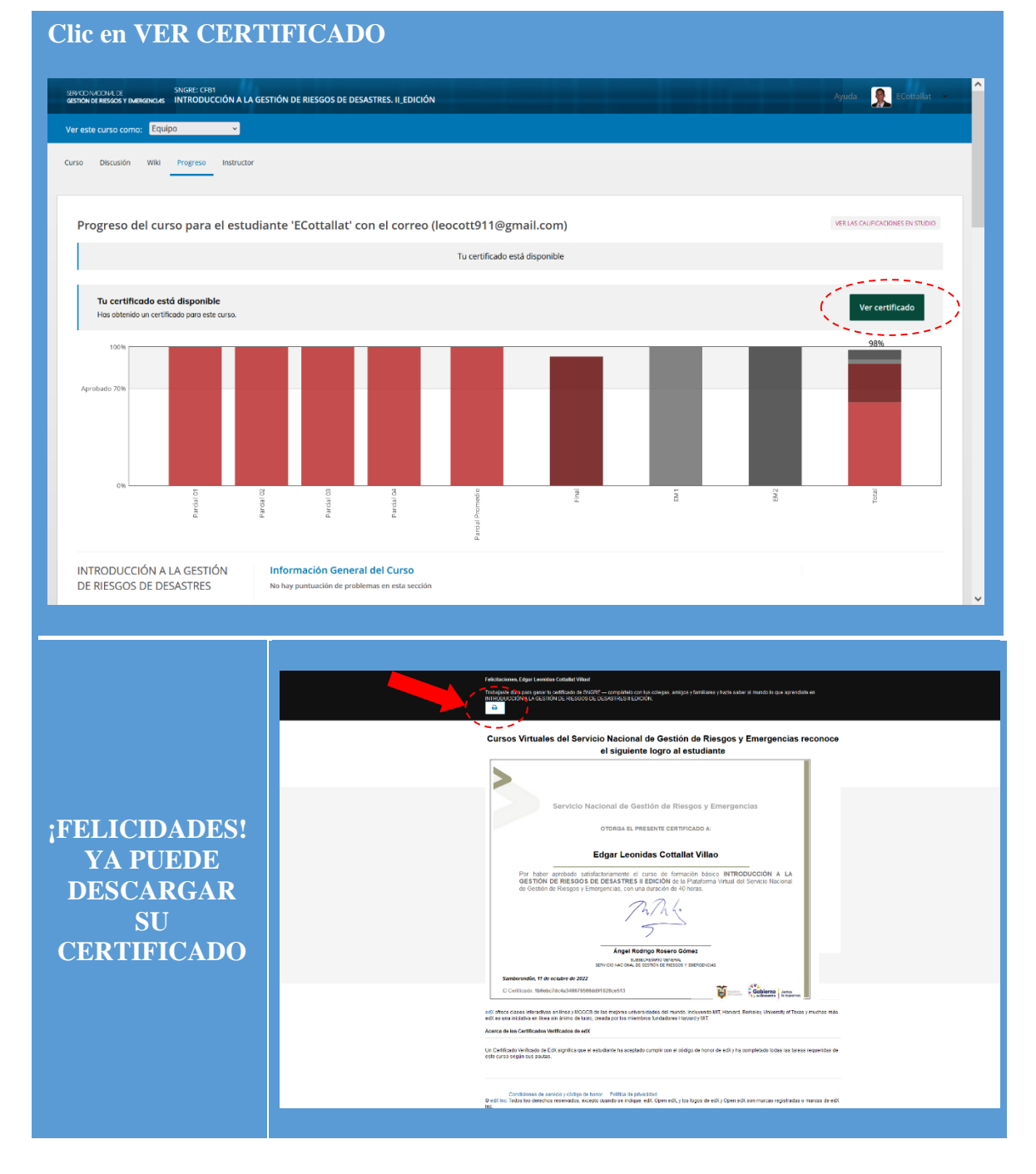

### Secretaría de Gestión de Riesgos

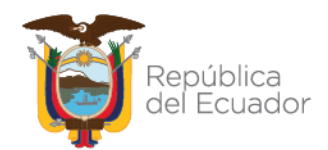

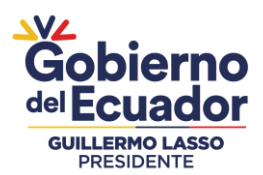

# **CONFIGURACIÓN DE LA CUENTA**

#### **EN CASO DE:**

- CAMBIO O CORRECCIÓN DEL NOMBRE.
- CORREO ELECTRÓNICO
- **Restablecer su contraseña**

| Vaya a la<br>parte<br>superior<br>izquierda en<br>la onción de | Second addition and addition and addition addition additaddition addition addition addition additi | Avera Research targets<br>Base on ta carses<br>Designed and the second<br>Party<br>Control<br>Control |
|----------------------------------------------------------------|----------------------------------------------------------------------------------------------------|----------------------------------------------------------------------------------------------------|
| CUENTA y<br>dele clic.                                         |                                                                                                    |                                                                                                    |
|                                                                | REPORTANT X X X X X X X X X X X X X X X X X X X                                                                                                    | Anda 🔉 Economia                                                                                                    |
|                                                                | Información de la cuenta Cuentas vinculadas Historial de órdenes                                                                                                    |                                                                                                    |
| Corrija los<br>datos que<br>considere, y<br>solo salga         | Información básica de la cuenta<br>Estas configuraciones induyes información basica sobre la cuenta.<br>Nombre de usuario Enviso funzione que la identifica en Curses. Vi husien del Servicio funcional de Ciestión de Rengos y<br>ECottallat Envisor Sobretica combrer de usuario.<br>Nombre completio Envisor funzione que se usado para la venificación de identificades.<br>Fóger consider Vilion                                                                                                    |                                                                                                    |
| dando clic                                                     | Dirección de carreso electrónico (ingresar)<br>Percite menopies de Carres Virtuales del Servicio Nacional de Gestión de Resgos y Greegencias y<br>restinte notificação en anteninamión.                                                                                                    |                                                                                                    |
| en su foto.                                                    | keudišti tiegraal.com eeupos de cuso et esta arecon.     Contrasefia     Revise en su como dictribiles ka instructores para cambiar su contrasefia.                                                                                                    |                                                                                                    |
|                                                                | Edioma El idone utilizado en este alfa "Acuatemente este alfa "Acuatemente este alfa "Acuatemente este alfa "Acuatemente este alfa "Acuatemente este alfa esta deportable en un número limitado de<br>adoreas. Cantibas el vator de este campo escand que ta página se estavato                                                                                                    |                                                                                                    |
|                                                                | País o región de residencia El poís o lo región donén tú vives.<br>Ecuador 🔹                                                                                                    |                                                                                                    |

#### Secretaría de Gestión de Riesgos

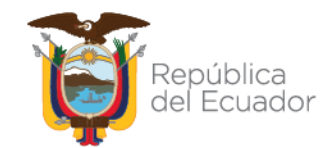

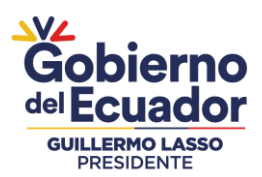

# **CONTACTO E INFORMACIÓN**

# **DIRECCIÓN DE FORTALECIMIENTO Y DESARROLLO DE CAPACIDADES EN GESTIÓN DE RIESGOS** Contáctenos a los correos electrónicos: capacitaciones@gestionderiesgos.gob.ec edgar.cottallat@gestionderiesgos.gob.ec Teléfonos: 042593500 extensión: 1033 FOQUES GÉNERO

### Secretaría de Gestión de Riesgos

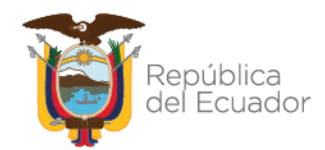